# RV34x Series 라우터에서 IPSec(Internet Protocol Security) 프로파일 구성

## 목표

IPSec(Internet Protocol Security)은 두 개의 피어(예: 두 라우터) 간에 보안 터널을 제공합니다 .민감한 것으로 간주되고 이러한 보안 터널을 통해 전송되어야 하는 패킷과 이러한 민감한 패 킷을 보호하는 데 사용해야 하는 매개변수를 이러한 터널의 특성을 지정하여 정의해야 합니다 .그런 다음 IPsec 피어가 그러한 민감한 패킷을 발견하면 적절한 보안 터널을 설정하고 이 터 널을 통해 패킷을 원격 피어로 전송합니다.

IPsec이 방화벽 또는 라우터에 구현되면 경계를 지나는 모든 트래픽에 적용할 수 있는 강력한 보안을 제공합니다.회사 또는 작업 그룹 내의 트래픽은 보안 관련 처리 오버헤드를 발생시키 지 않습니다.

이 문서의 목적은 RV34x Series Router에서 IPSec 프로파일을 구성하는 방법을 보여 주는 것 입니다.

# 적용 가능한 디바이스

• RV34x 시리즈

## 소프트웨어 버전

• 1.0.1.16

## IPSec 프로필 구성

#### IPSec 프로파일 생성

1단계. 라우터의 웹 기반 유틸리티에 로그인하고 VPN > IPSec 프로파일을 선택합니다.

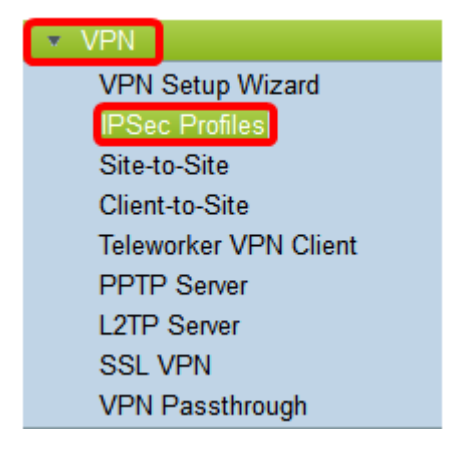

2단계. IPsec Profiles Table(IPsec 프로파일 테이블)에 기존 프로파일이 표시됩니다.Add(**추가**)를 클릭하여 새 프로필을 생성합니다.

| IPs | ec Profiles Table   |        |              |
|-----|---------------------|--------|--------------|
|     | Name                | Policy | In Use       |
| 0   | Amazon_Web_Services | Auto   |              |
| 0   | Default             | Auto   | $\checkmark$ |
| 0   | Microsoft_Azure     | Auto   |              |
|     | Add Edit            | Clone  | Delete       |

3단계. 프로파일 이름 필드에 프로파일 이름을 *생성합니다*.프로파일 이름은 특수 문자의 영숫 자 문자 및 밑줄(\_)만 포함해야 합니다.

참고:이 예에서는 IPSec\_VPN이 IPSec 프로필 이름으로 사용됩니다.

| Add a New IPSec Profile |     |         |   |        |
|-------------------------|-----|---------|---|--------|
| Profile Name:           | IPS | Sec_VPN | _ |        |
| Keying Mode             | 0   | Auto    | 0 | Manual |

4단계. 라디오 버튼을 클릭하여 프로필에서 인증에 사용할 키 교환 방법을 결정합니다.옵션은 다음과 같습니다.

- 자동 정책 매개변수가 자동으로 설정됩니다.이 옵션은 데이터 무결성 및 암호화 키 교환을 위해 IKE(Internet Key Exchange) 정책을 사용합니다.이 옵션을 선택하면 Auto Policy Parameters(자동 정책 매개변수) 영역 아래의 컨피그레이션 설정이 활성화됩니다.<u>여기</u>를 클릭 하여 자동 설정을 구성합니다.
- 수동 이 옵션을 사용하면 VPN(Virtual Private Network) 터널의 데이터 암호화 및 무결성을 위한 키를 수동으로 구성할 수 있습니다.이 옵션을 선택하면 Manual Policy Parameters(수동 정책 매개변수) 영역 아래의 컨피그레이션 설정이 활성화됩니다.<u>여기</u>를 클릭하여 수동 설정을 구성합니다.

**참고:**이 예에서는 Auto가 선택되었습니다.

| Add a New IPSec Profile |                 |
|-------------------------|-----------------|
| Profile Name:           | IPSec_VPN       |
| Keying Mode             | 🧿 Auto 🛛 Manual |

### <u>자동 설정 구성</u>

1단계. Phase 1 Options(1단계 옵션) 영역에서 DH Group(DH 그룹) 드롭다운 목록에서 1단계 의 키와 함께 사용할 적절한 DH(Diffie-Hellman) 그룹을 선택합니다.Diffie-Hellman은 사전 공 유 키 집합을 교환하기 위해 연결에 사용되는 암호화 키 교환 프로토콜입니다.알고리즘의 강 도는 비트로 결정됩니다.옵션은 다음과 같습니다.

- Group2 1024비트 키를 느리게 계산하지만 Group1보다 안전합니다.
- Group5 1536비트 가장 느린 키를 계산합니다. 하지만 가장 안전합니다.

**참고:**이 예에서는 Group2-1024비트가 선택됩니다.

| Phase I Options |                     |
|-----------------|---------------------|
| DH Group:       | ✓ Group2 - 1024 bit |
| Encryption:     | Group5 - 1536 bit   |

2단계. Encryption(암호화) 드롭다운 목록에서 적절한 암호화 방법을 선택하여 ESP(Encapsulating Security Payload) 및 ISAKMP(Internet Security Association and Key Management Protocol)를 암호화하고 해독합니다. 옵션은 다음과 같습니다.

- 3DES 3중 데이터 암호화 표준
- AES-128 고급 암호화 표준은 128비트 키를 사용합니다.
- AES-192 고급 암호화 표준은 192비트 키를 사용합니다.
- AES-256 고급 암호화 표준은 256비트 키를 사용합니다.

**참고:** AES는 DES와 3DES를 통해 암호화하는 표준 방법으로서 성능과 보안을 강화합니다 .AES 키를 늘리면 드롭인 성능으로 보안이 향상됩니다.이 예에서는 AES-256이 선택됩니다.

| Phase I Options | 3DES        |
|-----------------|-------------|
| DH Group:       | AES-128     |
|                 | AES-192     |
| Encryption:     | ✓ AES-256 🗧 |
| Authentication: | MD5 ¢       |

3단계. Authentication(인증) 드롭다운 메뉴에서 ESP 및 ISAKMP의 인증 방법을 결정하는 인 증 방법을 선택합니다.옵션은 다음과 같습니다.

- MD5 메시지 다이제스트 알고리즘에 128비트 해시 값이 있습니다.
- SHA-1 보안 해시 알고리즘에는 160비트 해시 값이 있습니다.
- SHA2-256 256비트 해시 값을 사용하는 보안 해시 알고리즘.

**참고:** MD5 및 SHA는 모두 암호화 해시 함수입니다.데이터 조각을 가져와서 압축하고 일반적 으로 재생산성이 없는 고유한 16진수 출력을 만듭니다.이 예에서는 SHA2-256이 선택됩니다.

| DH Group:       | Group2 - 1024 bit 🖨 |  |
|-----------------|---------------------|--|
| Encryption:     | MD5                 |  |
| Authentication: | ✓ SHA2-256          |  |

4단계. *SA Lifetime* 필드에 120~86400 범위의 값을 입력합니다. 이 단계에서는 IKE(Internet Key Exchange) SA(Security Association)가 활성 상태로 유지되는 시간입니다.기본값은 28800입니다.

참고:이 예에서는 28801이 사용됩니다.

| Authentication:          | SHA2-256 \$ |
|--------------------------|-------------|
| SA Lifetime:             | 28801       |
| Perfect Forward Secrecy: | Enable      |

5단계. (선택 사항) Enable Perfect Forward Secrecy(**완벽한 전달 보안** 활성화) 확인란을 선택 하여 IPSec 트래픽 암호화 및 인증을 위한 새 키를 생성합니다.

| Authentication:          | SHA2-256 \$ |
|--------------------------|-------------|
| SA Lifetime:             | 28801       |
| Perfect Forward Secrecy: | 🕗 Enable    |

6단계. II 단계 옵션 영역의 프로토콜 선택 드롭다운 메뉴에서 협상의 두 번째 단계에 적용할 프로토콜 유형을 선택합니다.옵션은 다음과 같습니다.

- ESP 이 옵션을 선택한 경우 <u>7단계로</u> 건너뛰고 ESP 패킷의 암호화 및 암호 해독에 대한 암 호화 방법을 선택합니다.데이터 프라이버시 서비스 및 선택적 데이터 인증, 재전송 방지 서비스 를 제공하는 보안 프로토콜.ESP는 보호할 데이터를 캡슐화합니다.
- AH AH(Authentication Header)는 데이터 인증 및 선택적 재전송 방지 서비스를 제공하는 보 안 프로토콜입니다.보호할 데이터에 AH가 포함되어 있습니다(전체 IP 데이터그램). <u>8</u>단계로 건 너뛰십시오.

| Phase II Options    |       |    |
|---------------------|-------|----|
| Protocol Selection: | ✓ ESP | ÷  |
| Encryption:         | AH    | \$ |

<u>7단계</u>. 6단계에서 ESP를 선택한 경우 Encryption(암호화) 드롭다운 목록에서 ESP 및 ISAKMP를 암호화하고 해독할 적절한 암호화 방법을 선택합니다.옵션은 다음과 같습니다.

- 3DES 3중 데이터 암호화 표준
- AES-128 고급 암호화 표준은 128비트 키를 사용합니다.
- AES-192 고급 암호화 표준은 192비트 키를 사용합니다.
- AES-256 고급 암호화 표준은 256비트 키를 사용합니다.

**참고:**이 예에서는 AES-256이 선택됩니다.

| Phase II Options    | 3DES      |   |
|---------------------|-----------|---|
| Protocol Selection: | AES-128   |   |
|                     | AES-192   | P |
| Encryption:         | ✓ AES-256 | ¢ |
|                     |           |   |

<u>8단계.</u> Authentication(인증) 드롭다운 메뉴에서 ESP 및 ISAKMP 인증 방법을 결정하는 인증 방법을 선택합니다.옵션은 다음과 같습니다.

- MD5 메시지 다이제스트 알고리즘에 128비트 해시 값이 있습니다.
- SHA-1 보안 해시 알고리즘에는 160비트 해시 값이 있습니다.
- SHA2-256 256비트 해시 값을 사용하는 보안 해시 알고리즘.

참고:이 예에서는 SHA2-256이 사용됩니다.

| Protocol Selection: | ESP                | \$ |
|---------------------|--------------------|----|
| Encryption:         | MD5                | ¢  |
| Authentication:     | SHA1<br>✓ SHA2-256 | ÷  |

9단계. SA Lifetime 필드에 120~28800 범위의 값을 입력합니다. 이 단계에서는 IKE SA가 활성 상태로 유지되는 시간입니다.기본값은 3600입니다.

**참고:**이 예에서는 28799가 사용됩니다.

중을 선택합니다. 옵션은 다음과 같습니다.

SA Lifetime:

10단계. DH 그룹 드롭다운 목록에서 2단계의 키와 함께 사용할 적절한 DH(Diffie-Hellman) 그

- Group2 1024비트 키를 느리게 계산하지만 Group1보다 안전합니다.
- Group5 1536비트 가장 느린 키를 계산하지만 가장 안전한 키입니다.

참고:이 예에서는 Group5 - 1536비트가 선택됩니다.

| SA Lifetime:       | Group2 - 1024 bit   |
|--------------------|---------------------|
| DH Group:          | ✓ Group5 - 1536 bit |
| 11단계 음 큭릭합니다 Apply |                     |

참고:IPSec 프로파일 테이블로 다시 이동되며 새로 생성된 IPSec 프로파일이 나타납니다.

| PSec Profiles        |                 |               |                                                        |
|----------------------|-----------------|---------------|--------------------------------------------------------|
|                      |                 | -             | 2a ta Canformation Managamentanan ar aliak Caus isan   |
| Success. To permanen | by save the col | naguration. C | 30 to Configuration Management page of click Save icon |
| IPsec Profiles Table |                 |               |                                                        |
| Name                 | Policy          | In Use        |                                                        |
| Amazon_Web_Services  | Auto            | 1             |                                                        |
| O Default            | Auto            | 1             |                                                        |
| Microsoft_Azure      | Auto            |               |                                                        |
| IPSec_Vpn            | Auto            |               |                                                        |
| Add Edr              | t CI            | one           | Delete                                                 |
|                      |                 |               |                                                        |
| Apply Cancel         |                 |               |                                                        |

12단계(선택 사항) 구성을 영구적으로 저장하려면 구성 복사/저장 페이지로 이동하거나 페이 지 상단의 아이콘을 클릭합니다.

이제 RV34x Series Router에서 Auto IPSec 프로파일을 성공적으로 구성했어야 합니다.

### <u> 수동 설정 구성</u>

1단계. *SPI-Incoming* 필드에 VPN 연결에서 들어오는 트래픽에 대한 SPI(Security Parameter Index) 태그의 100부터 FFFFFF까지의 16진수 숫자를 입력합니다.SPI 태그는 한 세션의 트 래픽과 다른 세션의 트래픽을 구분하는 데 사용됩니다.

참고:이 예에서는 0xABCD가 사용됩니다.

| Manual Policy Parameters |        |  |
|--------------------------|--------|--|
| SPI-Incoming:            | 0xABCD |  |
| SPI-Outgoing:            | 0x1234 |  |

2단계. *SPI-Outgoing* 필드에 VPN 연결에서 발신 트래픽에 대한 SPI 태그의 100에서 FFFFFF까지의 16진수 숫자를 입력합니다.

**참고:**이 예에서는 0x1234가 사용됩니다.

| SPI-Incoming: | 0xABCD |  |
|---------------|--------|--|
| SPI-Outgoing: | 0x1234 |  |

<u>3단계</u>. Encryption 드롭다운 목록에서 옵션을 선택합니다.옵션은 3DES, AES-128, AES-192 및 AES-256입니다.

참고:이 예에서는 AES-256이 선택됩니다.

| SPI Incoming: | 3DES               |
|---------------|--------------------|
| SPI Outgoing: | AES-128<br>AES-192 |
| Encryption:   | ✓ AES-256          |

4단계. *Key-In* 필드에 인바운드 정책의 키를 입력합니다.키 길이는 <u>3단계</u>에서 선택한 알고리 즘에 따라 달라집니다.

- 3DES는 48자 키를 사용합니다.
- AES-128은 32자 키를 사용합니다.
- AES-192는 48자 키를 사용합니다.
- AES-256은 64자 키를 사용합니다.

**참고:**이 예에서는 123456789123456789123...가 사용됩니다.

| Key-In:  | 123456789123456789123 |
|----------|-----------------------|
| Key-Out: | 1a1a1a1a1a1a1a1212121 |

5단계. *Key-Out* 필드에 발신 정책의 키를 입력합니다.키 길이는 3단계에서 선택한 알고리즘 에 따라 달라집니다.

**참고:**이 예에서는 1a1a1a1a1a1a1a121212가 사용됩니다.

| Key-In:  | 123456789123456789123 |
|----------|-----------------------|
| Key-Out: | 1a1a1a1a1a1a1a1212121 |

<u>6단계.</u> Manual Integrity Algorithm 드롭다운 목록에서 옵션을 선택합니다.

- MD5 데이터 무결성에 128비트 해시 값을 사용합니다.MD5는 안전하지 않지만 SHA-1 및 SHA2-256보다 빠릅니다.
- SHA-1 데이터 무결성을 위해 160비트 해시 값을 사용합니다.SHA-1은 MD5보다 느리지만 보안 수준이 더 높고, SHA-1은 SHA2-256보다 빠르지만 보안 수준이 낮습니다.
- SHA2-256 데이터 무결성을 위해 256비트 해시 값을 사용합니다.SHA2-256은 MD5 및 SHA-1보다 느리지만 안전합니다.

참고:이 예에서는 MD5가 선택됩니다.

| Authentication: | ✓ MD5            |  |
|-----------------|------------------|--|
| Key-In          | SHA1<br>SHA2-256 |  |
| Key-Out         |                  |  |

7단계. *Key-In 필드*에 인바운드 정책의 키를 입력합니다.키 길이는 <u>6단계</u>에서 선택한 알고리 즘에 따라 달라집니다.

- MD5는 32자 키를 사용합니다.
- SHA-1은 40자 키를 사용합니다.
- SHA2-256은 64자 키를 사용합니다.

**참고:**이 예에서는 123456789123456789123...가 사용됩니다.

| Key-In:  | 123456789123456789123 |
|----------|-----------------------|
| Key-Out: | 1a1a1a1a1a1a1a1212121 |

8단계. *Key-Out 필드*에 발신 정책의 키를 입력합니다.키 길이는 <u>6단계</u>에서 선택한 알고리즘 에 따라 달라집니다.

**참고:**이 예에서는 1a1a1a1a1a1a1a121212가 사용됩니다.

| Key-In:              | 123456789123456789123 |
|----------------------|-----------------------|
| Key-Out:             | 1a1a1a1a1a1a1a1212121 |
| 9단계. 을 클릭합니다 Apply . |                       |

참고:IPSec 프로파일 테이블로 다시 이동되며 새로 생성된 IPSec 프로파일이 나타납니다.

| IPSec Profiles                          |                  |                                                                      |
|-----------------------------------------|------------------|----------------------------------------------------------------------|
| Success. To permanen                    | tly save the con | nfiguration. Go to Configuration Management page or click Save icon. |
|                                         |                  |                                                                      |
| IPsec Profiles Table                    |                  |                                                                      |
| Name                                    | Policy           | In Use                                                               |
| <ul> <li>Amazon_Web_Services</li> </ul> | Auto             | ✓                                                                    |
| O Default                               | Auto             | ✓                                                                    |
| <ul> <li>Microsoft_Azure</li> </ul>     | Auto             |                                                                      |
| IPSec_Vpn                               | Manual           |                                                                      |
| Add Edi                                 | Clo              | one Delete                                                           |
| Apply Cancel                            |                  |                                                                      |

10단계(선택 사항) 구성을 영구적으로 저장하려면 구성 복사/저장 페이지로 이동하거나 페이 지 상단의 용 이콘을 클릭합니다.

이제 RV34x Series Router에서 수동 IPSec 프로파일을 구성했어야 합니다.